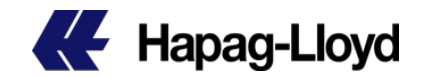

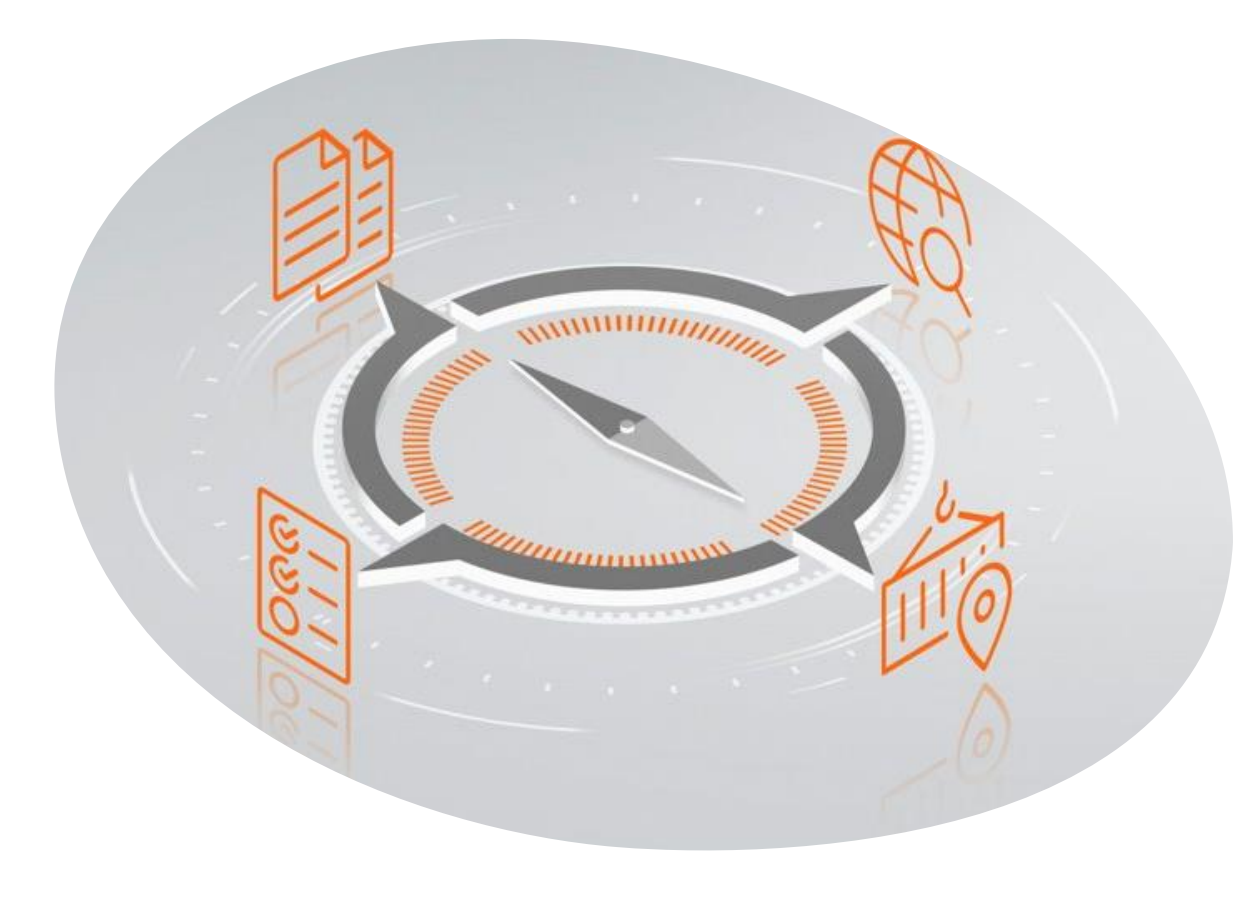

## **Navigator 2.0**

Take Charge of

**Your Shipments** 

### Content

| Searching Options    | <u>3</u>   |
|----------------------|------------|
| Shipments Tab        | <u>6</u>   |
| To Do's Tab          | <u>8</u>   |
| Shipment Details     | <u>9</u>   |
| Overview             | <u>11</u>  |
| Containers and Cargo | <u>12</u>  |
| Documents            | <u>13</u>  |
| Additional Services  | <u>14</u>  |
| Feedback             | <u> 16</u> |

#### NAVIGATOR 2.0

NAVIGATOR 2.0

Keywords 😭

#### **Booking Confirmation** Invoice SWB Container no **Data Range** Download **Searching field Customise Columns** To Do's Overview Container Cargo **Document Additional Services Shipping Guarantee Additional Freetime HL** Live Feedback

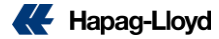

## **01** Searching Options

DS

SAM Flectronics

otil

| Search                               | ing optio                          | ns<br>Sea      | Use your <mark>Booking<br/>Container or Inv</mark><br>number<br>rching for both t | , BL,<br>oice             | Search: Booking No.<br>B/L No.<br>Container No.<br>22/11/28 Invoice No. | e.g. 12345678 Q Clear Apply |
|--------------------------------------|------------------------------------|----------------|-----------------------------------------------------------------------------------|---------------------------|-------------------------------------------------------------------------|-----------------------------|
| Shipments To Do's                    |                                    |                |                                                                                   |                           | Search: Booking No.                                                     | ← ) e.g. 12345678 Q         |
| Start Location City or Location Code | End Location City or Location Code | Your Reference | Vessel<br>e.g. KYOTO EXPRESS                                                      | Date Range<br>ETD : 2022- | -10-31 - 2022-11-30                                                     | Clear Apply                 |

## After a searching you will find some details below the search bar, select the shipment and will redirect to details of it.

| B/L No.                          | - HLCU           |         | x Q             |  |  |  |
|----------------------------------|------------------|---------|-----------------|--|--|--|
| 1 results for "HLCUHAM220929899" |                  |         |                 |  |  |  |
| 0                                | (VNVUT) Vung Tau |         | (DEHAM) Hamburg |  |  |  |
| Ref.:6                           | 2022-10-05       | AEGIALI | 2022-10-29      |  |  |  |

| •               |                                                         | x । Q                                                                       |
|-----------------|---------------------------------------------------------|-----------------------------------------------------------------------------|
|                 |                                                         |                                                                             |
| (HKHKG) Hong Ko |                                                         | (DEHAM) Hamburg                                                             |
| 2022-10-16      | BAHAMIAN E                                              | 2022-11-12                                                                  |
|                 | <ul> <li>(HKHKG) Hong Ko</li> <li>2022-10-16</li> </ul> | <ul> <li>(НКНКС) Hong Ko</li> <li>2022-10-16</li> <li>ВАНАМІАN Е</li> </ul> |

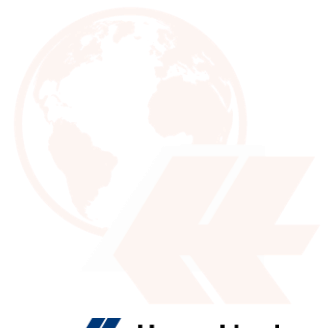

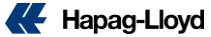

## Searching options

| I | Shipments                                       | To Do's   |                                       |                                        |                              | Search: Booking                               | No. 👻 | e.g. 12345678 | ٩     |
|---|-------------------------------------------------|-----------|---------------------------------------|----------------------------------------|------------------------------|-----------------------------------------------|-------|---------------|-------|
| 1 | Start Location           Other City or Location | tion Code | End Location<br>City or Location Code | Your Reference<br>Search for Reference | Vessel<br>e.g. KYOTO EXPRESS | Date Range 2<br>ETD : 2022-10-31 - 2022-11-30 | 5     | Clear         | Apply |
| ľ |                                                 |           |                                       |                                        |                              |                                               |       |               |       |

| To Do Type All SI VGM Shipments To Do's | 1 Us<br>to<br>2 If y<br>sh<br>da     | e the location or<br>find your shipme<br>you need to searc<br>ipments for a spe<br>ta range filter by | vessel name<br>nts.<br>h your<br>cific date, use<br>ETA or ETD | ETD     ETA       Last 48h     Today       Next 7 days     All | Image: Section 2 days         Image: Section 2 days         Image: Section 2 days |
|-----------------------------------------|--------------------------------------|----------------------------------------------------------------------------------------------------|----------------------------------------------------------------|----------------------------------------------------------------|----------------------------------------------------------------------------------------------------|
| To Do Type                              | Start Location City or Location Code | End Location Q City or Location Code                                                                  | Vessel                                                         | Date Range                                                     | Clear Apply                                                                                                    |

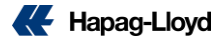

## List of Shipments & To Do's

027

| Ship                                    | ome                          | enta           | 5                          |                                 |                                   |                          | Additional Freeti  | me Shipping G<br>🏋 Buy | iuarantee   | Hapag-Lloyd I                     | LIVE            | You c<br>using<br>or invo | an search<br>1umber of t<br>ice. | by specific s<br>booking, BL, c | shipment<br>sontainer                                   |
|-----------------------------------------|------------------------------|----------------|----------------------------|---------------------------------|-----------------------------------|--------------------------|--------------------|------------------------|-------------|-----------------------------------|-----------------|---------------------------|----------------------------------|---------------------------------|---------------------------------------------------------|
|                                         | Swite                        | ch between tab | s opt                      | You can use th<br>ions and comb | e filters s<br>ine them           | earching<br>as you wish. |                    | 1                      |             |                                   |                 | Sp                        | ecific                           | Search                          | ing                                                     |
|                                         | Shipments                    | To Do's        |                            | Searchin                        | g field                           | s                        | BUY<br>So          | Additiona<br>ervices   |             | Searc                             | Booking No.     | •                         | e.g. 1234567                     | 8 Q                             | 3                                                       |
|                                         | Start Location Q City or Loc | ation Code     | End Location<br>City or Lo | ocation Code                    | Your Reference<br>Search for Refe | rence                    | Vessel             | kess                   | ET          | Pange<br>D : 2022-11-02 - 2022-12 | -02             |                           | Clea                             | ar Apply                        | 13 column items and<br>12 options to show or            |
| Download                                | ± Download                   |                |                            |                                 |                                   |                          | •                  |                        |             |                                   |                 |                           |                                  | Customise Columns               | not, this view will be<br>kept in your next<br>session. |
| You will have the                       | Booking No. 🛧                | Your Reference | Bill of Lading No.         | Main Vessel                     | Voyage No.                        | Additional Freetime      | Shipping Guarantee | Hapag-Lloyd LIVE       | Start Local | ion ETD                           | End Lo          | cation                    | ETA                              | Transit Time                    | Customise                                               |
| .xlsx format.                           |                              |                |                            | ABU DHABI                       | 12345                             |                          |                    |                        | (NLRTM) R   | Customise Columns                 |                 |                           | 1022-11-17                       | 3 days                          | Columns                                                 |
| In and you have                         |                              |                |                            | P&O NEDLLOYD CURACAO            | QBE15FE5W                         |                          |                    |                        | (HKHKG) H   |                                   |                 |                           | 022-08-22                        | 27 days                         |                                                         |
| some filters applied                    |                              |                |                            |                                 |                                   |                          |                    | $\checkmark$           | (FRLEH) LE  | 1. Booking No.                    | 8. Hapag-Lloy   | d LIVE                    | 1022-10-15                       | 14 days                         |                                                         |
| and then you select                     |                              |                |                            | P&O NEDLLOYD CURACAO            | QBE15FE5W                         |                          |                    |                        | (SOSIN) SI  | 2. Your Reference                 | 9. Start Locat  | ion                       | 1022-08-22                       | 21 days                         |                                                         |
| have the file with                      |                              |                |                            | OEL HAYLEY                      | QBE11FE5E                         |                          |                    |                        | (DEHAM) H   | 3. Bill of Lading No.             | 10. ETD         |                           | 1022-08-26                       | 31 days                         | Facultarealt                                            |
| the same                                |                              |                |                            | P&O NEDLLOYD CURACAO            | QBE15FE5W                         | -                        | ~                  |                        | (THLCH) L   | 4. Main Vessel                    | 11. End Locati  | on                        | 1022-08-22                       | 26 days                         | Геебраск                                                |
| information that<br>you filtered.       |                              |                |                            | RECIFE                          | EAST                              | -                        |                    |                        | (NLRTM) R   | 5. Voyage No.                     | 12. ETA         |                           | 1022-09-06                       | 1 day                           | Give us your Feedback                                   |
| ,                                       |                              |                |                            |                                 |                                   |                          |                    |                        | (FRLEH) LB  | 6. Additional Freetime            | 13. Transit Tir | ne                        | 1022-10-10                       | 18 days                         | and we can improve                                      |
| Customise Columns                       |                              |                |                            | OEL FREEDOM                     | EAST                              | -                        | ~                  |                        | (DEHAM) R   | 7. Shipping Guarantee             | -               |                           | 1022-08-17                       | 29 days                         |                                                         |
| will not be reflected on download file. |                              |                |                            | OEL FREEDOM                     | EAST                              |                          | ~                  |                        | (DEHAM) F   |                                   |                 | Reset Appl                | 022-08-17                        | 29 days                         | ***                                                     |
|                                         |                              |                |                            |                                 |                                   |                          |                    |                        |             |                                   | Records p       | er page: 10               | <ul> <li>1-10 of 224</li> </ul>  | K < > >I                        |                                                         |

**Sorting Options** 

Booking No. Your Reference Bill of Lading No. Start Location

Main Vessel Voyage No

ETD **End Location** ETA

Is available information related to Additional Products available or purchased for every shipment and, you can see quickly the transit time.

Sorting options will be applied only for these columns, you will see the sorting (only one column at time is

allowed) applied with the arrow at the end of the item. The first click will show ascending sorting, second click

descending sorting, the third click will remove the sorting and display the default view.

#### **Options to change data**

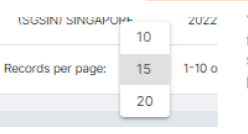

You can change records per page and pages, this will be kept in case you select some shipment detail and then come back to this page.

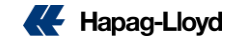

| То | Do's | Tab |
|----|------|-----|
|    |      |     |

You can search by specific shipment using number of booking, BL, container or invoice.

#### **Specific Searching**

|                  | Cha          | ange Tab           |                                      |              | Searching f          | ields              | Search: Booking N                           | io. ▼ .a. 12345678 Q |
|------------------|--------------|--------------------|--------------------------------------|--------------|----------------------|--------------------|---------------------------------------------|----------------------|
| To Do's options  | To Do Type   | •                  | Start Location City or Location Code | End Location | Vesse<br>cation Code | d<br>KYOTO EXPRESS | Date Range<br>ETD : 2022/10/27 - 2022/11/19 | Clear Apply          |
| To Do Type       | To Do. 🛧     |                    | Booking No.                          | Main Vessel  | Start Location       | ETD                | End Location                                | ETA                  |
| All              | ! Define SI  | 2022-10-28 17:00 🖾 |                                      | AEGIALI      | (DEHAM) HAMBURG      | 2022-10-30         | (SGSIN) SINGAPORE                           | 2022-11-30           |
| SI               | ! Define SI  | 2022-10-28 17:00 🖾 |                                      | BAHIA        | (DEKNS) KRONSHAGEN   | 2022-10-27         | (USBAL) BALTIMORE, MD                       | 2022~11-17           |
| VGM              | ! Define SI  | 2022-10-28 17:00 🗹 |                                      | AEGIALI      | (DEHAM) HAMBURG      | 2022-10-30         | (SGSIN) SINGAPORE                           | 2022-11-30           |
|                  | ! Define SI  | 2022-10-28 17:00 🖾 |                                      | AEGIALI      | (DEHAM) HAMBURG      | 2022-10-30         | (SOSIN) SINGAPORE                           | 2022-11-30           |
| You can apply a  | ! Define SI  | 2022-10-28 17:00 🗹 |                                      | AEGIALI      | (DEHAM) HAMBURG      | 2022-10-30         | (SGSIN) SINGAPORE                           | 2022-11-30           |
| pending task (SI | ! Define VGM | 2022-10-28 17:30 🖾 |                                      | BAHIA        | (DEKNS) KRONSHAGEN   | 2022-10-27         | (USBAL) BALTIMORE, MD                       | 2022-11-17           |
| or VGM missing)  | ! Define VGM | 2022-10-28 23:00 🖾 |                                      | AEGIALI      | (DEHAM) HAMBURG      | 2022-10-30         | (SOSIN) SINGAPORE                           | 2022-11-30           |
|                  | ! Define VGM | 2022-10-28 23:00 🗹 |                                      | AEGIALI      | (DEHAM) HAMBURG      | 2022-10-30         | (SGSIN) SINGAPORE                           | 2022-11-30           |
|                  | ! Define VGM | 2022-10-28 23:00 🖾 |                                      | AEGIALI      | (DEHAM) HAMBURG      | 2022-10-30         | (SQSIN) SINGAPORE                           | 2022-11-30           |
|                  | 1 Define VGM | 2022-10-28 23:00 🗹 |                                      | AEGIALI      | (DEHAM) HAMBURG      | 2022-10-30         | (SGSIN) SINGAPORE                           | 2022-11-30           |

You can use the filters searching options and combine them as you wish.

Feedback

Give us your Feedback and we can together \*\*\*

Records per page: 10 - 1-10 of 26 |< < > >|

**Sorting Options** 

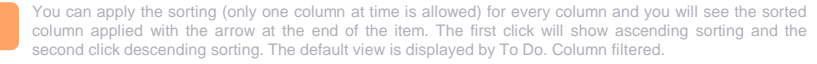

High

Low

To Do. **Booking No.** Main Vessel

Start Location ETD End Location

ETA

PRIORITY **!Overdue** Cut off is passed already Less than 3 days till cut off Medium Less than 6 days till cut off 6 or more days till cut off

#### **Options to change data** (SGSIN) SINGAPOPE 2022 10

15 1-10 o

20

Records per page:

You can change records per page and pages, this will be kept in case you select some shipment detail and then come back to this page.

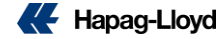

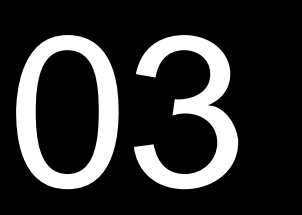

## **Shipment Details**

#### Shipment Details (from Shipments or To Do's tab)

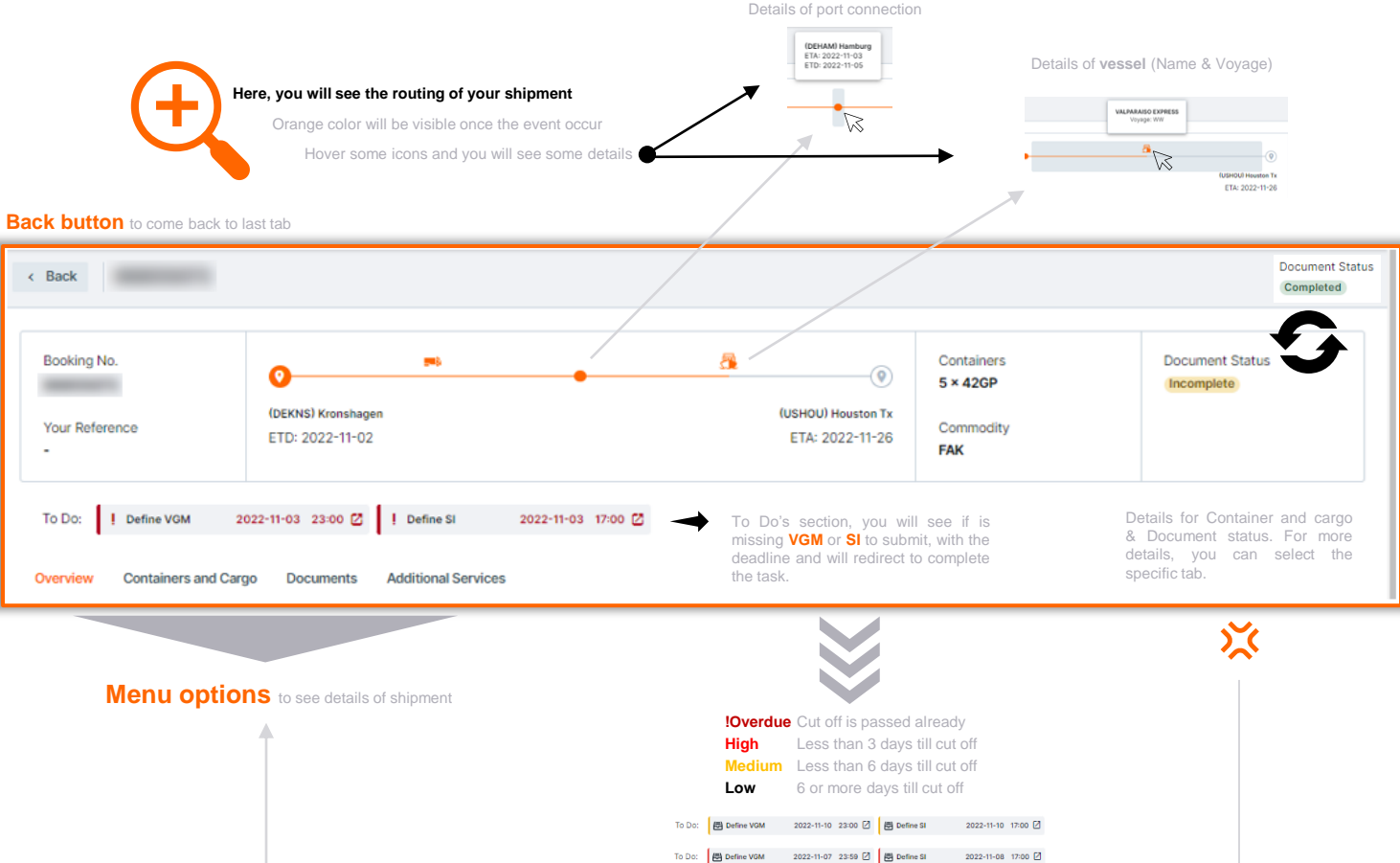

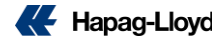

This section will be kept once

you change

tabs

#### **Overview**

#### HIGHLIGHTS

- You will find your reference
- You will see the status of some documents
- Here you will find details about containers, commodity and type of movement.

| Export | LCL |
|--------|-----|
| Import | LCL |
|        |     |
|        |     |

- The future cut-off dates are available with a possibility to check past cut-offs up to one week
- Additional Freetime, Shipping Guarantee and HL Live purchased will be visible here.
- You can see details of the purchased products and select back from browser to come back to this page

| Ove | rview Containers and | Cargo Documents Additional Services |                  | Option of Shipment's ac    | tions          |            |                                                               |
|-----|----------------------|-------------------------------------|------------------|----------------------------|----------------|------------|---------------------------------------------------------------|
| _   |                      |                                     |                  |                            |                |            |                                                               |
| D   | etails               |                                     | C Cop            | y Booking 🖌 Update Booking | More Actions 💌 | Progre     | \$\$                                                          |
|     | Booking Information  | 1                                   |                  |                            |                |            |                                                               |
|     |                      |                                     |                  |                            |                | <b>Y</b>   | THLCH) LAEM CHABANG                                           |
|     | Your reference       | -                                   | VGM Status       | Completed                  |                |            |                                                               |
|     | Booking date         | 2022-07-08                          | SI Status        | Completed                  |                | ħ          | LAEMCHABANG                                                   |
|     | Booked By            |                                     | Document status  | Incomplete                 |                |            | TERMINAL D1 LIMITED<br>D1 / 2840                              |
|     | Containers and Care  | 30                                  |                  |                            |                | s          | treet 88/2 MOO 3<br>TUNGSUKHLA,SRIRA<br>CHA                   |
|     | Containers           | 22GP                                | Dangerous goods  | No                         |                | P          | ost Code 20230                                                |
|     | Commodity            | gdfga                               | Temp             | No                         |                | 0          | ity CHONBURI                                                  |
|     | Export               | FCL / Merchant's Haulage (MH)       | 006              | No                         |                | s          | ubdivision CHON BURI                                          |
|     | Import               | FCL / Merchant's Haulage (MH)       | SOW              | No                         |                |            | Contact                                                       |
|     | BL/SWB no.           |                                     |                  |                            |                | т          | elephone 66 38 408900                                         |
|     | Cut-off Dates        |                                     |                  |                            |                | V          | -mail -<br>Vebsite <u>WWW.HUTCHISONPO</u><br><u>RTS.CO.TH</u> |
|     | FCL                  |                                     | DG               |                            |                | c          | pening Times                                                  |
|     | 000                  |                                     | VGM              |                            |                | h.         | Ion-Fri 08:00 - 23:59                                         |
|     | Reefer               |                                     | Document closure |                            |                |            | at-sun 08.00 - 23.50                                          |
| ×   | Additional Services  |                                     |                  |                            |                | F<br>      | *&O NEDLLOYD CURACAO                                          |
|     | Shipping Guara       | intee                               |                  |                            | View Details   | N          | AT Service VESSEL                                             |
|     |                      |                                     |                  |                            |                | <b>(</b> ) | DEHAM) HAMBURG 🗸 🗸                                            |
|     |                      |                                     |                  |                            |                | E          | TA: 2022-08-22                                                |
|     |                      |                                     |                  |                            |                |            |                                                               |

#### More Actions 👻 New Booking Shipping Instruction Details Web VGM Cancel Booking You will see details from Ports and Vessels involved.

#### Port details like:

- Address •
- .
- Opening times

#### Vessel details like:

- Transit time on this vessel
- Voyage number

Other mode of transportation options to see

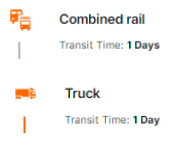

You will see in bold (orange) every event completed and in grey or unbold ther next event

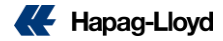

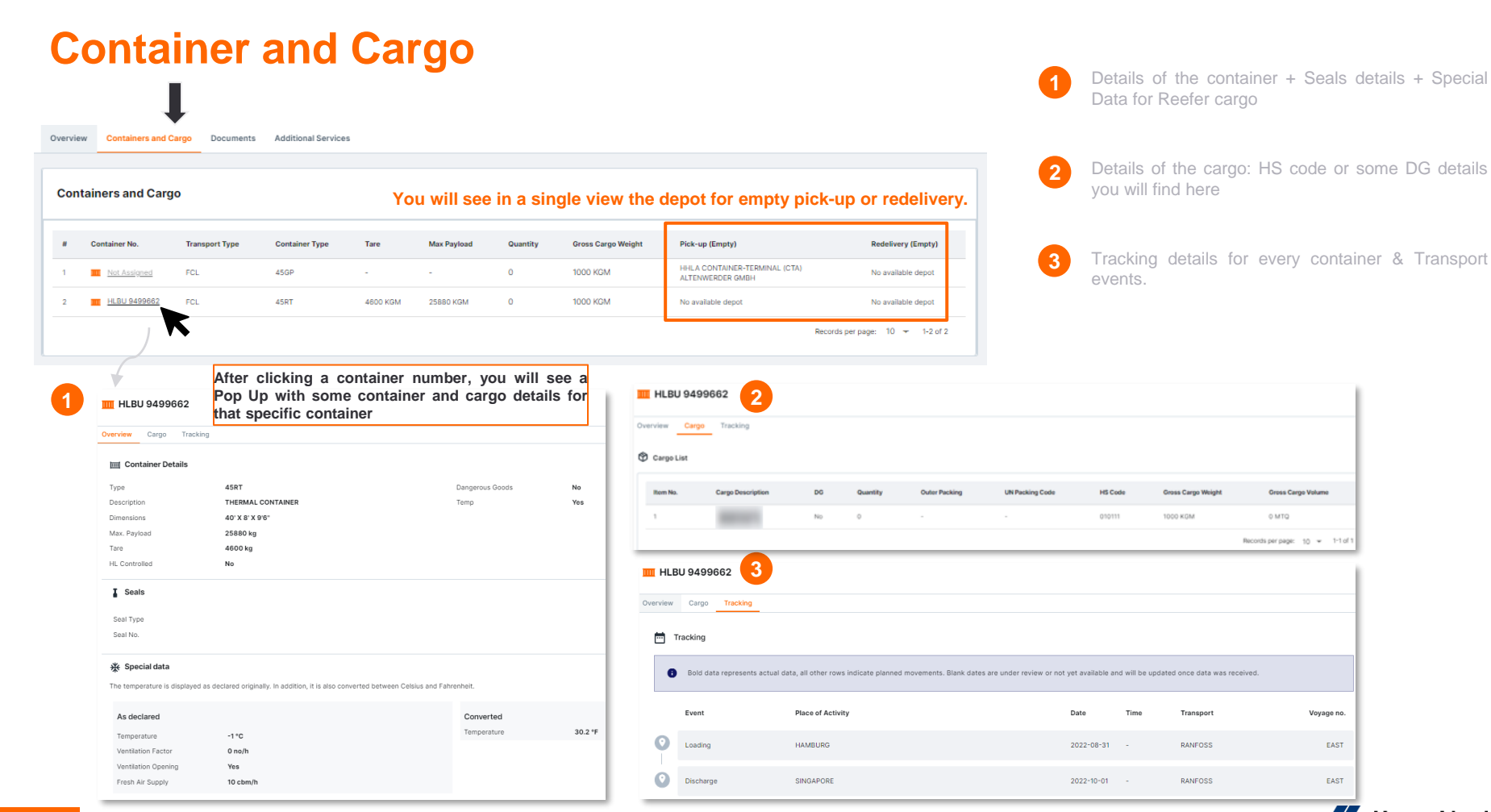

Gross Cargo Volume

Records per page: 10 - 1-1 of 1

Voyage no.

EAST

EAST

0 MTQ

# Overview Containers and Cargo Documents Occuments You will see this message if the document is not created yet or you are not party function for this shipment Image: Contract of the document is not created yet or you are not party function for this shipment Image: Contract of the document is not created yet or you are not party function for this shipment

WHEN Can I download the documents available on Navigator 2.0 ...

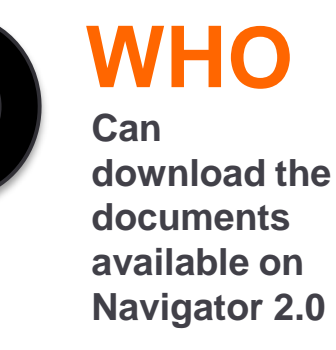

| Document                | Download available for                      |
|-------------------------|---------------------------------------------|
| Booking<br>Confirmation | Booking sender/creator                      |
| Invoice                 | Payer (Prepaid/Collect)                     |
| Arrival Notice          | Notify                                      |
| Sea Waybill             | Booking sender/creator, Shipper & Consignee |

| Documents |                          |        |              |            |  |
|-----------|--------------------------|--------|--------------|------------|--|
|           | Number                   | Status | Last changed |            |  |
| ^         | Booking Confirmation (1) |        |              |            |  |
|           |                          | Issued | 2022-07-27   | ± Download |  |
| ^         | Invoice (1)              |        |              |            |  |
|           |                          | Issued | 2022-11-04   | ± Download |  |
| ^         | Arrival Notice (1)       |        |              |            |  |
|           |                          | Issued | 2022-11-04   | ≜ Download |  |
| ^         | Sea Waybill (1)          |        |              |            |  |
| 1         |                          | Issued | 2022-10-11   | ± Download |  |

Once the document is created on Hapag Lloyd systems and while booking is active and is on data range to show

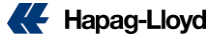

#### **Additional Services**

| erview Containers and Cargo Documents Additional Servi                                                                                                    | 205                                                                                                    |                                                                                                    |
|----------------------------------------------------------------------------------------------------|----------------------------------------------------------------------------------------------------|----------------------------------------------------------------------------------------------------|
| Purchased Services                                                                                                    |                                                                                                    |                                                                                                    |
| Shipping Guarantee                                                                                                    |                                                                                                    | View Details                                                                                                    |
| Additional Services                                                                                                    |                                                                                                    |                                                                                                    |
|                                                                                                    | TP                                                                                                    | Hanan-L                                                                                                    |
| Shipping Guarantee: Get your peace of mind.<br>Secure a spot for your container on the desired vessel and<br>protect your shipment from any rollovers with just a few clicks. | Take your time with Additional Freetime.<br>Purchase destination detention upfront and plan your<br>shipments better in advance. | Customs Clearance: Fast, Easy, Done.<br>Clear your customs directly online with Hapag-Linyd, Available<br>for exports and imports from / to Belgium, the Netherlands<br>and the United Kingdom. |
| Learn More                                                                                                    | Learn More                                                                                                    | Learn More                                                                                                    |
| Hapag-Love                                                                                                    | Hapag-Lloyd                                                                                                    | Hapage Low                                                                                                    |
| Quick Cargo Insurance. We've got you covered                                                                                                    | Inland Haulage                                                                                                    | Hapag-Lloyd LIVE. Your cargo - online.                                                                                                    |
| Get your cargo insurance for selected countries in just a few<br>simple steps via our online service.                                                                         | We ship your cargo to scaports across the planet. But from<br>there? Relax, we handle this!                                      | Real-time GPS location, temperature profiles, convenient data<br>access - these are just a few of the features the Hapag-Lloyd<br>LIVE rector monitoring solution will offer.                   |
|                                                                                                    |                                                                                                    |                                                                                                    |

You will see the purchased services of your shipments, and you will see the details for:

- Shipping Guarantee
- Additional
   Freetime
- HL Live

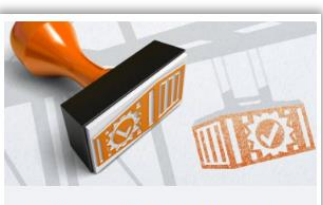

Shipping Guarantee: Get your peace of mind.

Secure a spot for your container on the desired vessel and protect your shipment from any rollovers with just a few clicks.

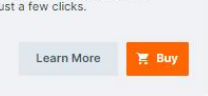

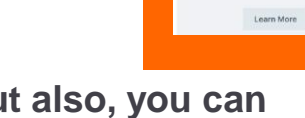

 $\bigcirc$ 

 $\bigcirc$ 

Additional Freetime

Take your time with Additional Freetime. Purchase destination detention upfront and plan your shiements better in advance.

Learn More

Hapag-Lloyd LIVE

Hapag-Lloyd LIVE. Your cargo – online. Real-time GPS location, temperature profiles, convenient data access – these are just a few of the features the Hapag-Lloyd LIVE reefer monitoring solution will offer.

Hapao-Livy

But also, you can buy them here:

- Shipping
   Guarantee
- Additional
   Freetime

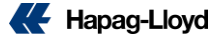

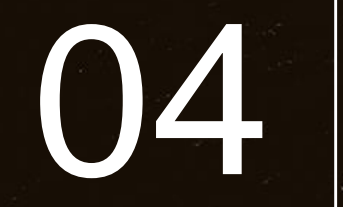

## Feedback

63

#### **Feedback**

To support your daily business, we need to know what you think or what you need from our tools.

Do not hesitate to send us your opinion and share your suggestions, comments or needs directly using the field on the right side of the screen.

> Look on the right side of the screen for the box with the word feedback, select it and give us a score. Then leave us a comment and with this we can work together and continue developing our web tools.

Feedback

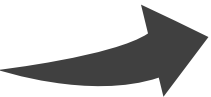

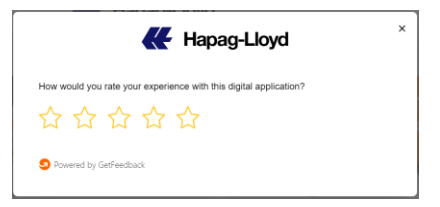

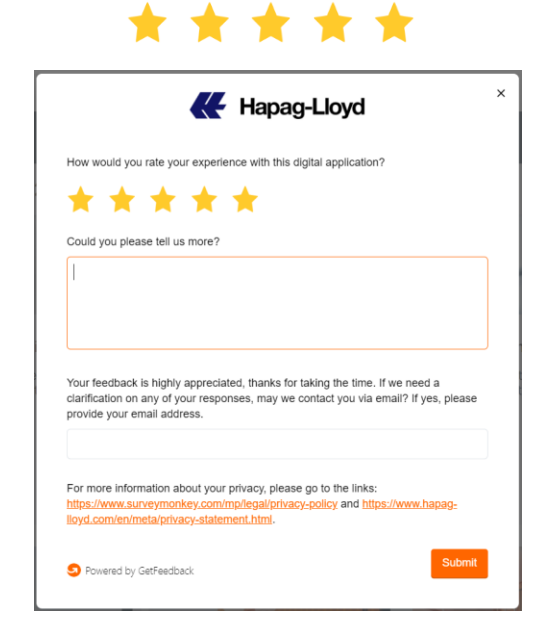

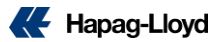

Thank you & we hope you are now ready to use the tool.

Please login to Navigator 2.0 & experience the benefits.

33

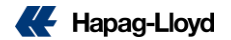

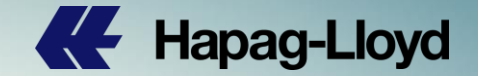

## Thank you for your attention!

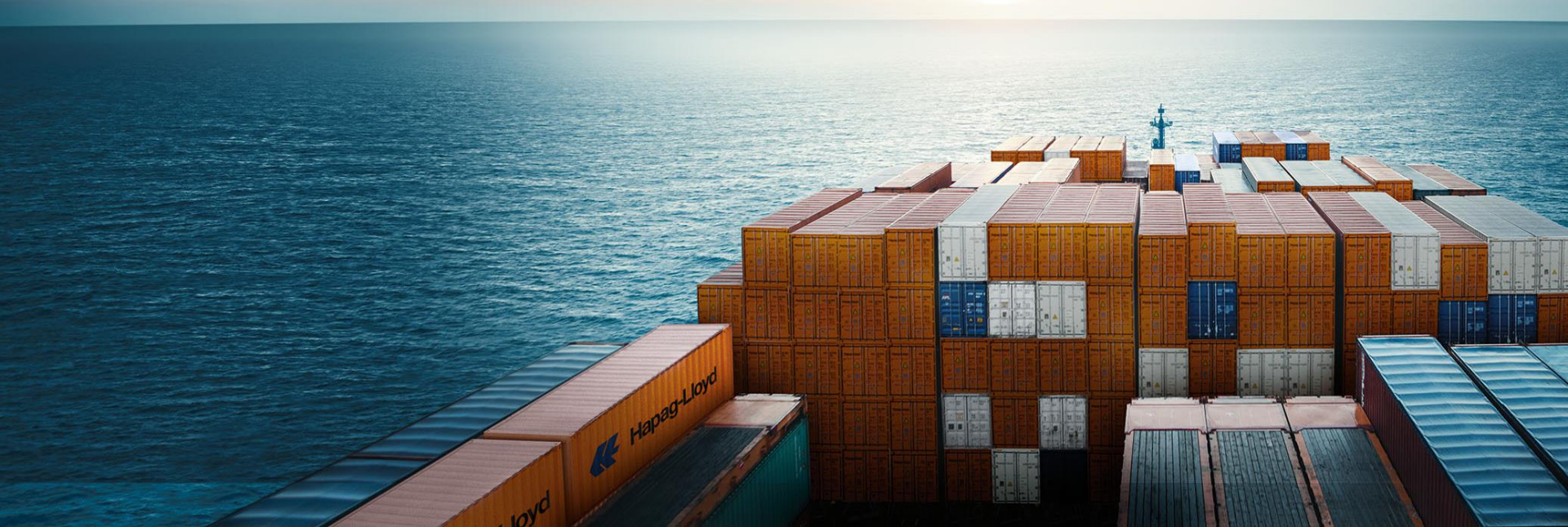